## Comment installer xubuntu ?

Tout d'abord, il vous faudra démarrer votre ordinateur sur votre dvd.

Pour les ordinateurs avant windows 8, il faut accéder au bios (appuyer sur une touche au démarrage selon la marque de votre machine : suppr, f1, ...). Puis aller dans les paramètres du démarrage (boot) et mettre votre lecteur dvd ou clé usb en 1<sup>er</sup>.

Pour les ordinateurs plus récents, il faudra également accéder au bios et aller déverouiller la sécurité du démarrage (secureboot) puis mettre en première position le dvd ou la clé usb.

Le mieux est d'aller sur votre moteur de recherche et d'écrire : accéder au bios + références de votre machine.

Une fois cette étape franchie, insérez le dvd puis redémarrer votre ordinateur.

Il va être plus lent c'est normal :

• Étape 1 : vous pouvez (et je vous le conseille) essayer xubuntu sans l'installer. Une fois que vous avez le bureau, testez internet, le son, ...) puis une fois que tout fonctionne correctement, procédez à l'installation en choisissant français à gauche.

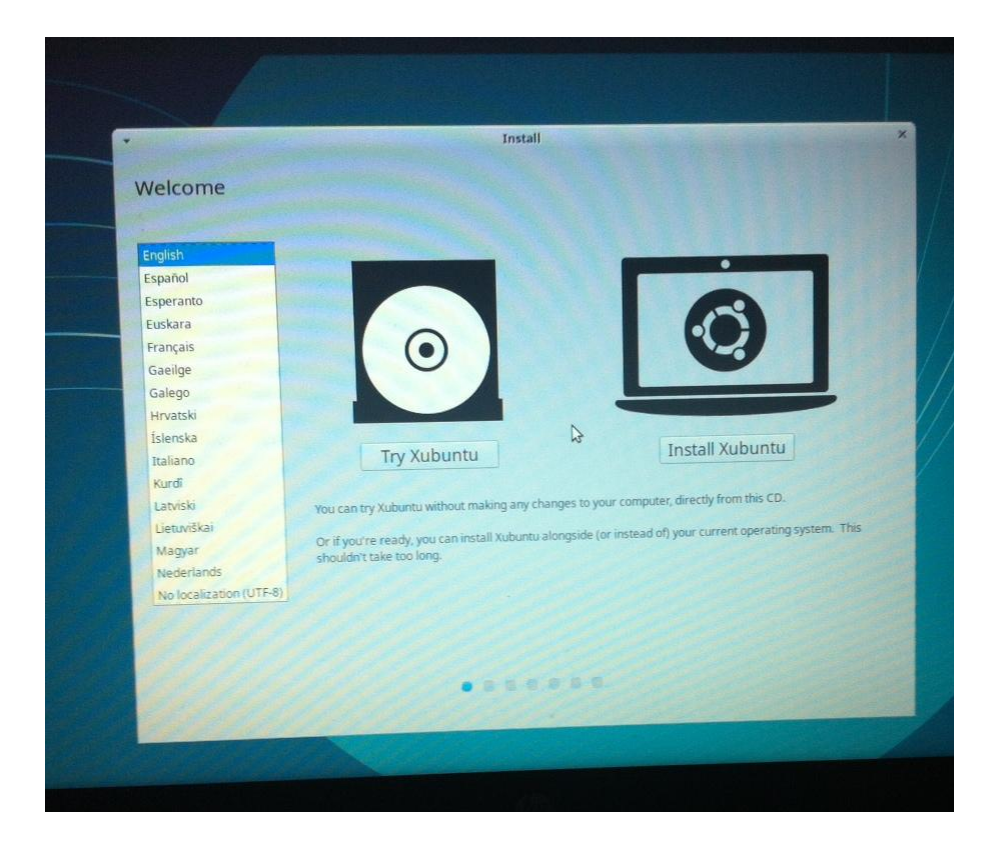

• Étape 2 : Xubuntu va détecter votre clavier. Vérifiez s'il est bien en français puis continuez.

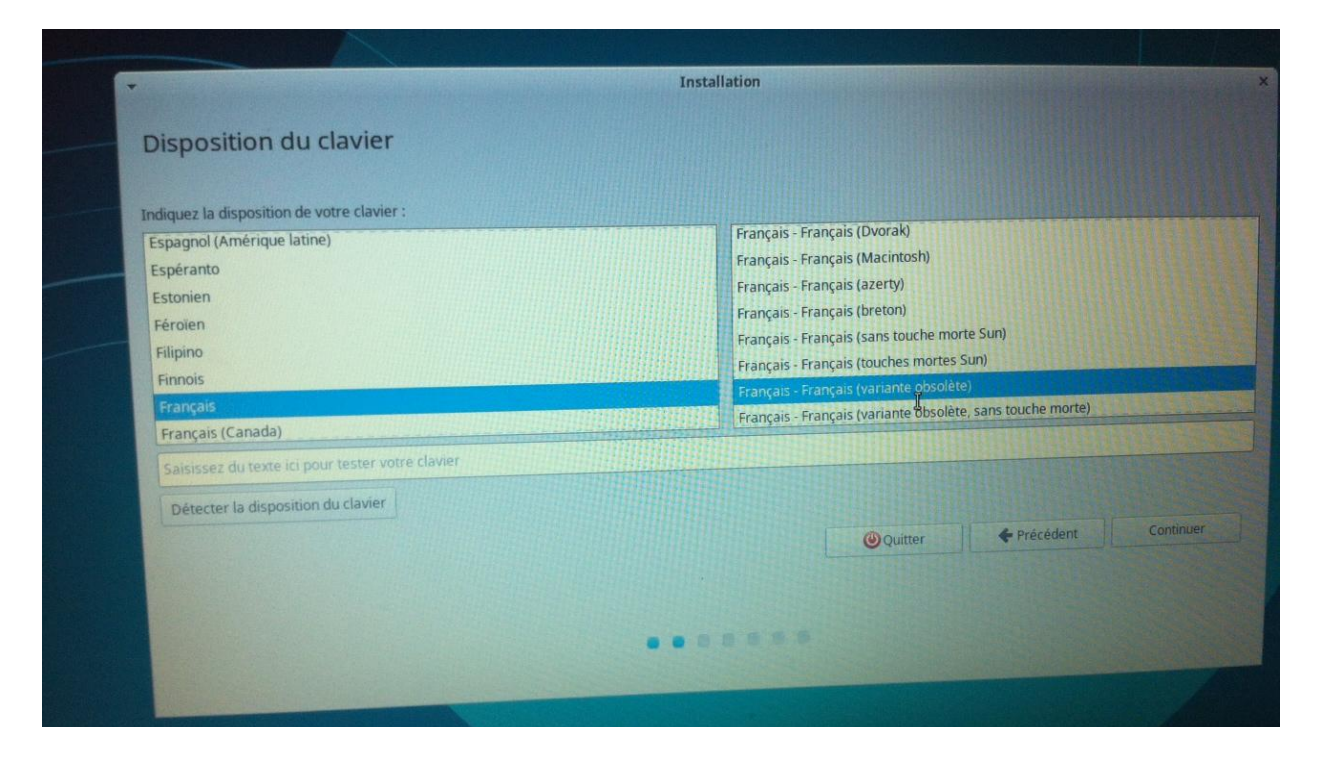

• Étape 3 : Cochez l'autre case pour installer d'autres logiciels graphiques et wifi.

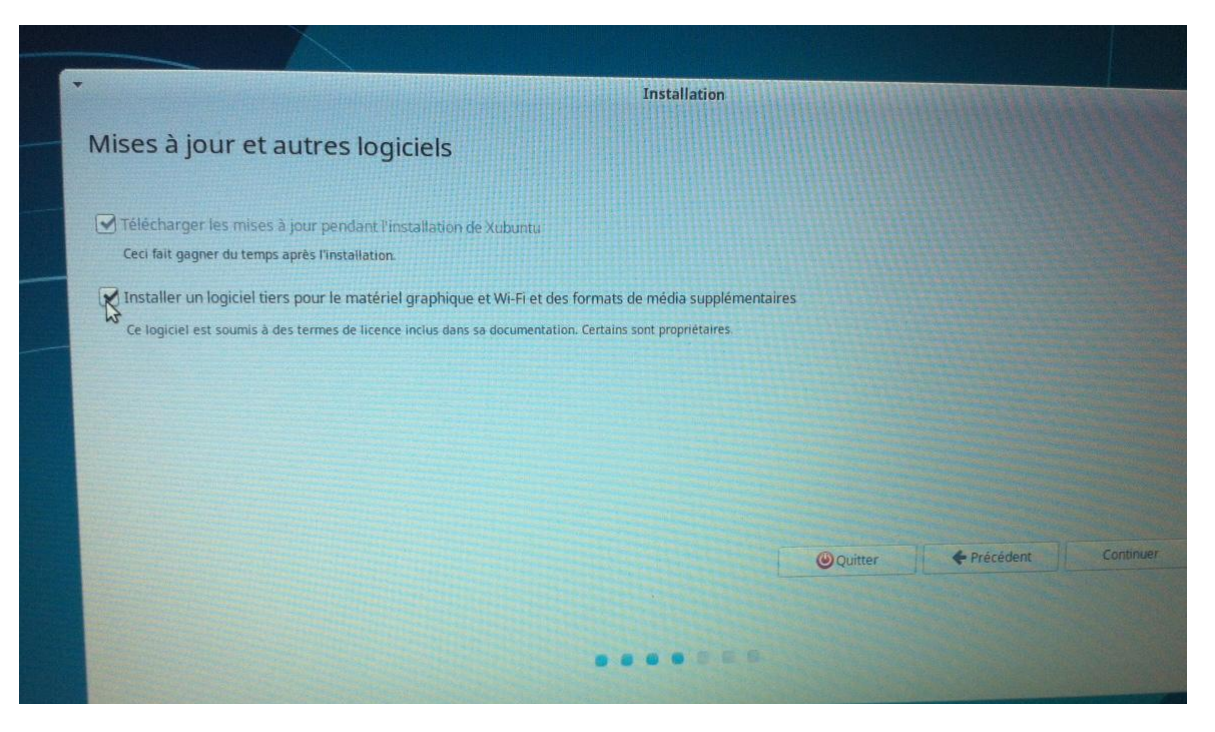

• Étape 4 : Choisir comment installer xubuntu (à côté d'un autre système d'exploitation déjà installé, à la place du système d'exploitation déjà installé et ce dernier sera supprimé.

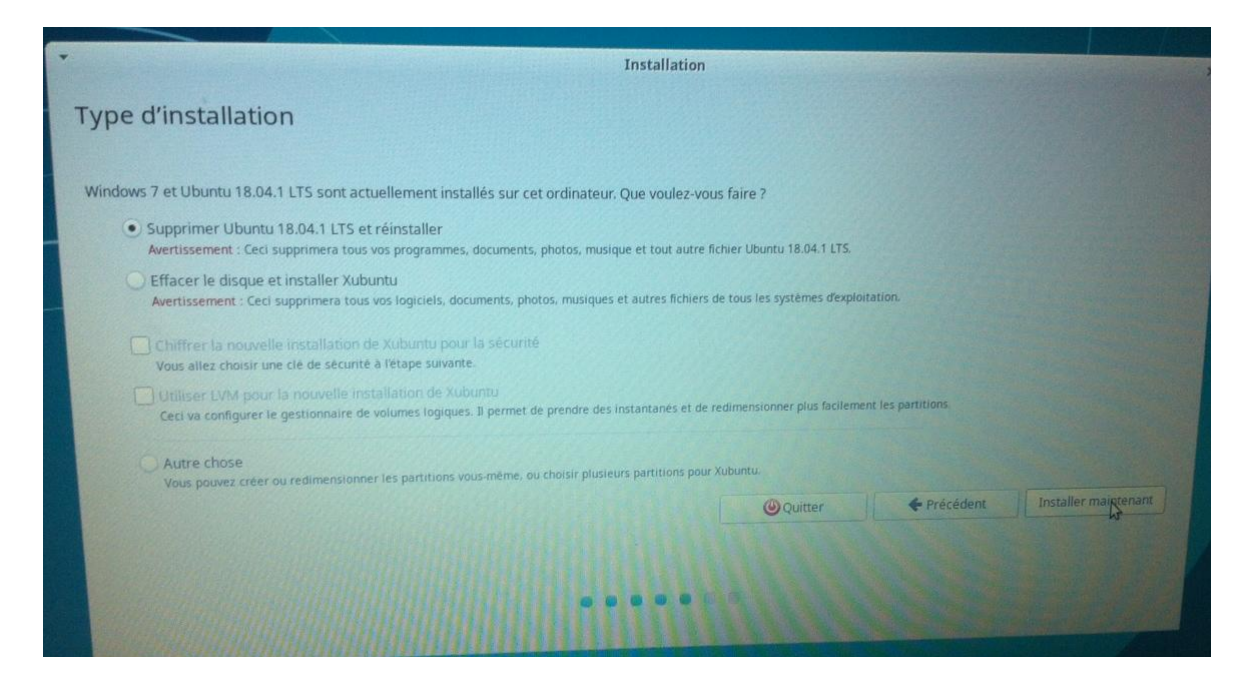

• Étape 5 : Si vous installez xubuntu à côté d'un autre système d'exploitation, vous pouvez régler la surface d'occupation sur votre disque dur pour chacun.

|                                                                                             | Installation                          |
|---------------------------------------------------------------------------------------------|---------------------------------------|
| Installer Xubuntu à côté de Windows 7                                                       |                                       |
|                                                                                             |                                       |
| Sélectionnez le disque : SCSI1 (0,0,0) (sda) - 500.1 GB ATA ST500LT012-1DG14                | 246.5                                 |
| Allouez de l'espace disque en déplaçant le séparateur ci-dessous :                          |                                       |
|                                                                                             |                                       |
| Fichiers (43.8 GB)                                                                          | Xubuntu                               |
| /dev/sda2 (ntfs)                                                                            | /dev/sda3 (ext4)                      |
| 164.9 GB                                                                                    | 125.4 GB                              |
| 2 partitions plus petites sont masquées, utilisez foute de partitionnement avance pour plus | de controle                           |
|                                                                                             | Ontrar Précédent Installer maintenant |
|                                                                                             |                                       |
|                                                                                             |                                       |
|                                                                                             |                                       |
|                                                                                             |                                       |
|                                                                                             |                                       |

• Étape 6 : Choisissez votre fuseau horaire.

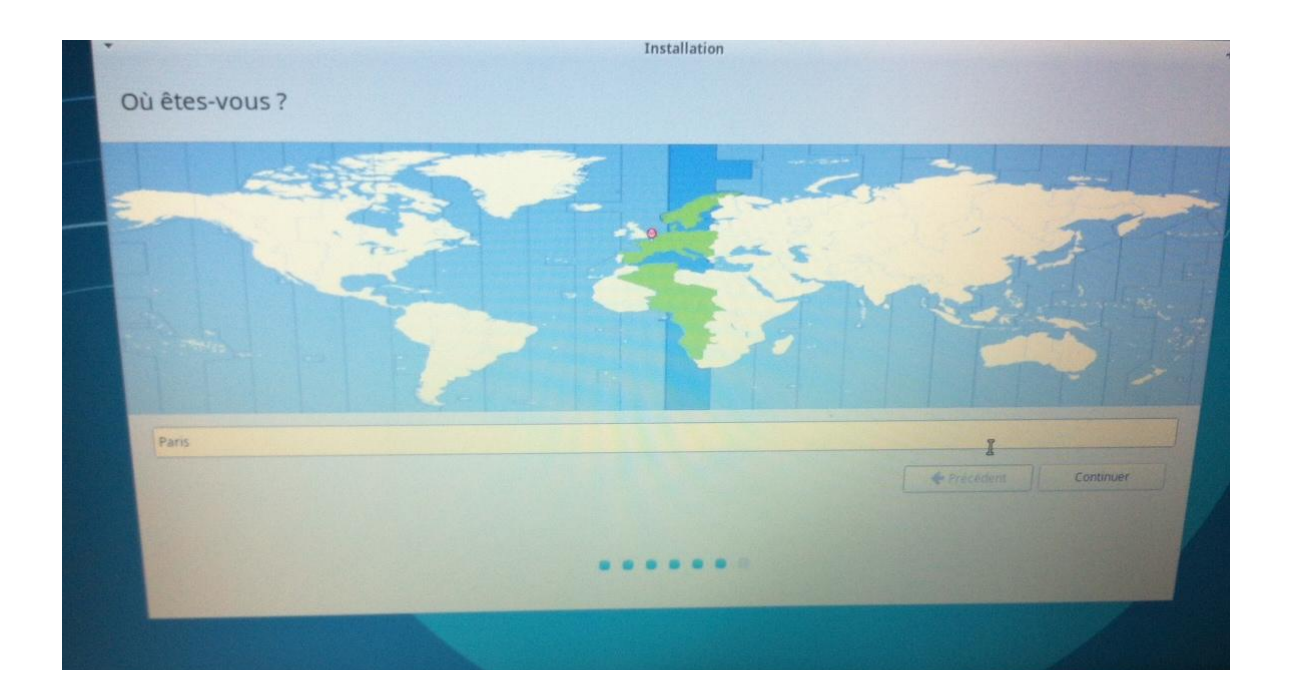

• Étape 7 : Quelques renseignements sur votre nom (ce sera votre nom d'utilisateur, le nom de l'ordinateur (celui-ci apparaitra dans l'explorateur réseau), un mot de passe pour effectuer toutes les tâches administratives de votre ordinateur (mises à jour, installation, suppression de logiciels, configuration de matériel, ...).

|                                | Installation                   |                              |             |    |
|--------------------------------|--------------------------------|------------------------------|-------------|----|
|                                |                                |                              |             |    |
|                                |                                |                              |             |    |
|                                |                                |                              |             |    |
| Votre nom :                    |                                |                              |             |    |
| Le nom de votre ordinateur :   |                                |                              |             |    |
|                                | Le nom qu'il utilise pour comr | nuniquer avec d'autres ordin | ateurs.     |    |
| Choisir un nom d'utilisateur : |                                |                              |             |    |
| Choisir un mot de passe :      |                                |                              |             |    |
| Confirmez votre mot de passe : |                                |                              |             |    |
|                                | Ouvrir la session auto         | matiquement                  |             |    |
|                                | • Demander mon mot C           | le passe pour ouvrir une s   | ession      |    |
|                                |                                |                              | A States of |    |
|                                |                                |                              | Precedent   | 13 |
|                                |                                |                              |             |    |

Une fois l'installation terminée, il vous sera demandé de retirer votre support (dvd ou clé usb) puis de redémarrer votre ordinateur manuellement.

Si vous avez que xubuntu sur votre ordinateur, celui-ci démarrera automatiquement dessus. Si vous avez plusieurs systèmes d'exploitation installés (windows, xubuntu, ...), un menu apparaitra pendant quelques secondes pour choisir sur quel système d'exploitations vous voulez démarrer (grub).